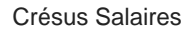

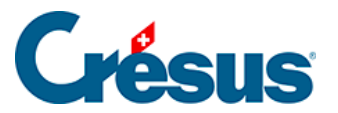

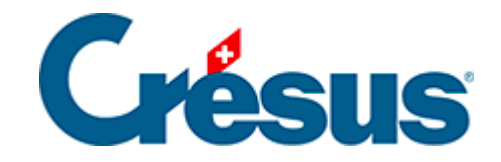

## **Crésus Salaires**

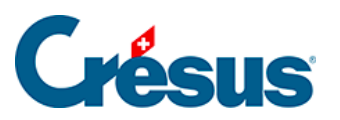

23.6 - Inviter un nouveau collaborateur à saisir ses données

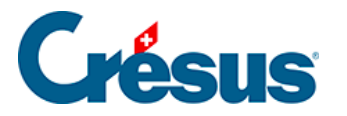

## 23.6 - Inviter un nouveau collaborateur à saisir ses données

Lorsque vous engagez un nouveau collaborateur, vous pouvez l'inviter à saisir lui même ses propres données dans Crésus Salaires grâce à Crésus Partout. Il peut ainsi saisir lui même la majorité des informations relatives à sa personne, sa famille ou ses coordonnées bancaires. Naturellement il n'a pas accès à des données telles que le montant du salaire.

Cliquez sur l'icône Crésus Partout et utilisez la fonction Créer un nouvel employé:

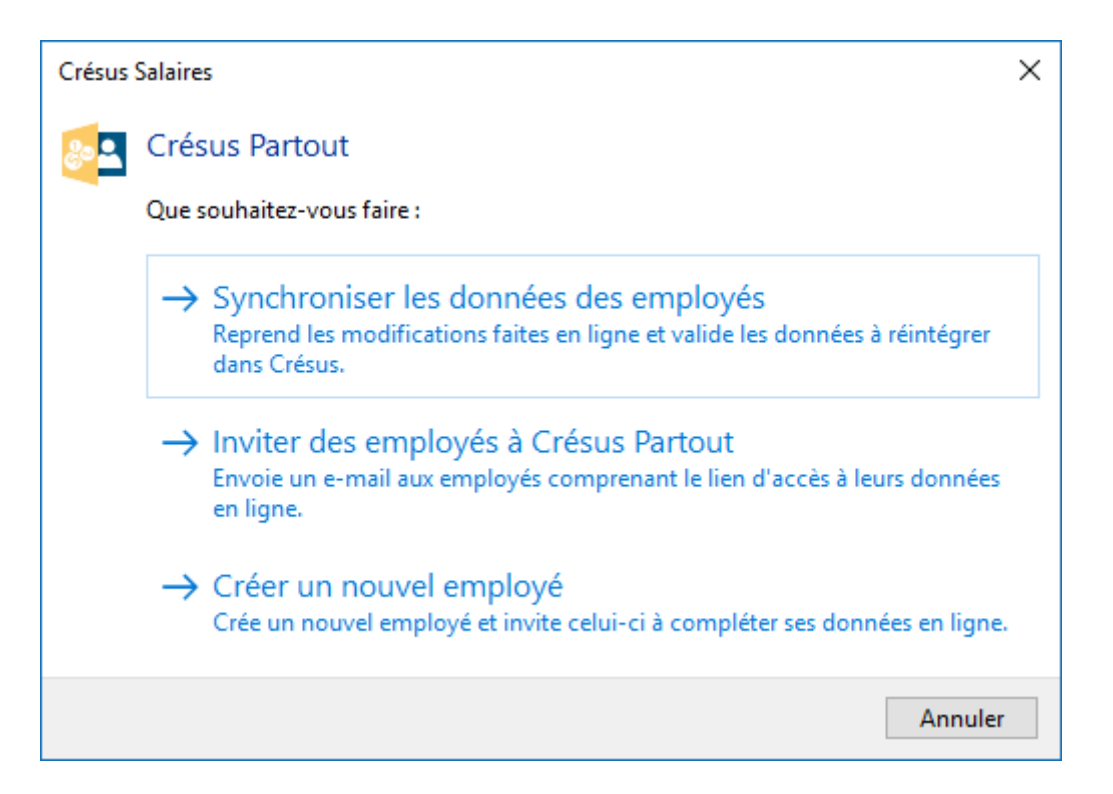

Vous pouvez alors choisir son titre puis saisir son nom, prénom et adresse mail comme suit :

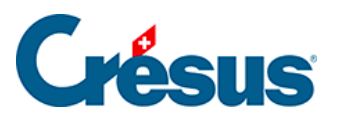

| 😓 Invitation d'un no                    | ouvel employé                           |                                 |              | ×      |
|-----------------------------------------|-----------------------------------------|---------------------------------|--------------|--------|
| Nom :                                   | Madame Monsieur Crésus                  |                                 |              |        |
| Prénom :                                | Pierre                                  |                                 |              | =      |
| Adresse mail :                          | Pierre.Crésus@monhebergeur.ch           |                                 |              |        |
| Numéro d'employé :                      | 17                                      |                                 |              |        |
|                                         |                                         |                                 |              |        |
| Sujet du mail :                         |                                         | Reprendre du modèle             | Français     | $\sim$ |
| Formulaire à compléter                  | r pour {C }                             |                                 |              |        |
| Texte du mail :                         |                                         |                                 |              |        |
| {Monsieur,<br>}                         |                                         |                                 |              | ^      |
| Nous vous souhaitons                    | la bienvenue chez {                     | l}.                             |              |        |
| Pour pouvoir établir vo                 | tre fiche de salaires, nous avons besoi | n d'informations supplémentaire | s.           |        |
| Veuillez utiliser le lien s<br>{https:} | uivant pour ouvrir un formulaire à comp | oléter :                        |              |        |
| Avec nos meilleures sa                  | lutations.                              |                                 |              |        |
|                                         |                                         |                                 |              |        |
|                                         |                                         |                                 |              | ~      |
| Modifier le ca                          | lcul                                    | ОК                              | Annuler Aide |        |

Votre mot de passe pour l'envoi de mail vous est alors demandé:

| Mot de passe                                   | ×       |
|------------------------------------------------|---------|
| L'envoi des mails nécessite un mot de          | passe.  |
| Entrez votre mot de passe :                    |         |
| •••••                                          | ОК      |
| Mémorise le mot de passe<br>sur cet ordinateur | Annuler |

et un message vous confirme l'envoi correct du message

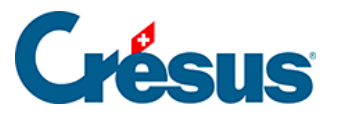

| 🚱 Rapport sur l'envoi par mail                                                                 | ×              |
|------------------------------------------------------------------------------------------------|----------------|
| 1 mail(s) envoyé(s) correctement.<br>0 employé(s) sans adresse mail.<br>0 mail(s) avec erreur. | Copier         |
| Employé                                                                                        |                |
| 🗆 Crésus Pierre                                                                                |                |
| Mail correctement envoyé à <pierre.crésus@gmail.com>.</pierre.crésus@gmail.com>                |                |
| Pièce jointe: .                                                                                |                |
| Vérifiez votre boite mail <                                                                    | ge d'erreur du |
| destinataire.                                                                                  |                |
|                                                                                                |                |
|                                                                                                |                |
|                                                                                                |                |
|                                                                                                | ОК             |

Votre nouveau collaborateur reçoit alors un mail qui comprend notamment un lien pour ouvrir le formulaire à compléter :

| <u>.</u> | Pierre Cresus <david.cresus@gmail.com><br/>À moi</david.cresus@gmail.com>                                                                                                    |
|----------|----------------------------------------------------------------------------------------------------|
|          | Madame,<br>Monsieur,                                                                                                    |
|          | Nous vous souhaitons la bienvenue chez Techies SA.                                                                                                    |
|          | Pour pouvoir établir votre fiche de salaires, nous avons besoin d'informations supplémentaires.                                                                                          |
|          | Veuillez utiliser le lien suivant pour ouvrir un formulaire à compléter :<br>https://partout.cresus.ch/secureforms/D2F41CA84D0B413ECAEF43A14BE22864/99/53/20031#7zCMDalpth4aNWfqLjQ/xw== |
|          | Avec nos meilleures salutations.                                                                                                    |

Pour accéder à ses données dans le nuage, le collaborateur doit suivre ce lien qui donne accès à la page d'accueil du formulaire sécurisé de Crésus Partout :

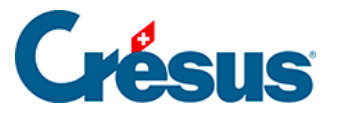

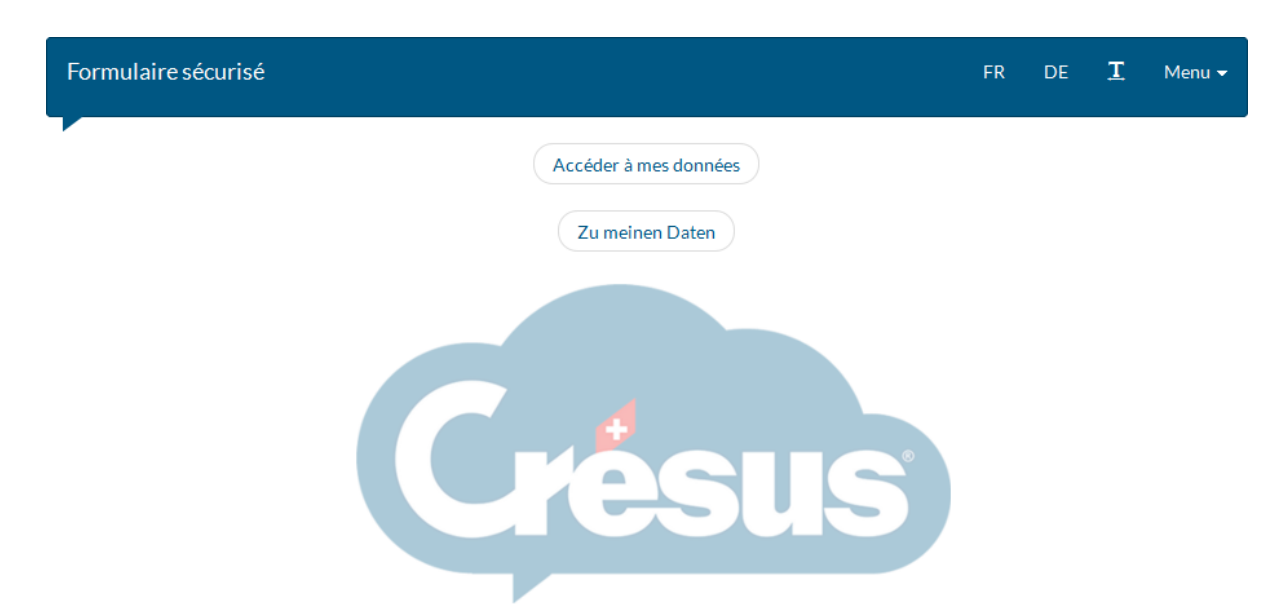

Le bouton *Accéder à mes données* ouvre la première page d'édition du formulaire sécurisé, qui comporte plusieurs écrans.

| Formulaire sécurisé                   | The best software –               | Vari AUMOIS Form          | nulaire modifié       | FR          | DE        | 1 Menu 🗸                             |
|---------------------------------------|-----------------------------------|---------------------------|-----------------------|-------------|-----------|--------------------------------------|
| Informations<br>principales (1/2)     | Informations<br>principales (2/2) | Informations<br>bancaires | Impôts à la<br>source | Allocations | Off<br>St | îce Fédéral de la<br>atistique (OFS) |
| 2 — Informations principal            | es                                |                           |                       |             |           |                                      |
| Certain Date de naissance de l'empl   | loyé                              | R Enregistrer             | <b>F</b> Annuler      |             |           | $\rightarrow$                        |
| 12.05.1983                            |                                   |                           |                       |             |           |                                      |
| Nationalité                           |                                   |                           |                       |             |           | •                                    |
| Catégorie de permis de séjo<br>Suisse | bur                               |                           |                       |             |           | •                                    |
| N° d'assurance sociale (nur           | néro AVS, NSS)                    |                           |                       |             |           |                                      |
| 756.1111.2222.91                      |                                   |                           |                       |             |           |                                      |

- Si un champ est entouré d'un liseré rouge, c'est qu'il s'agit d'une donnée essentielle qui doit impérativement être renseignée.
- Certains champs sont protégés et ne peuvent pas être modifiés par l'employé.

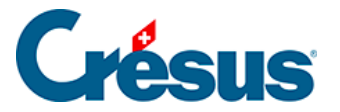

Si l'employé modifie une donnée (ici le *N*° *d'assurance sociale*), il doit cliquer sur le bouton *Enregistrer* pour valider la modification, respectivement *Annuler* pour l'invalider.

Pour quitter le formulaire sécurisé, il faut cliquer sur *Menu* et utiliser l'option *Terminer* :

| Formulaire séc                    | curisé The best so                | oftware — Vari AUM        | OIS Fo             | rmulaire modifié                                                          |                                           |                              |              |
|-----------------------------------|-----------------------------------|---------------------------|--------------------|---------------------------------------------------------------------------|-------------------------------------------|------------------------------|--------------|
|                                   |                                   |                           |                    | FR                                                                        | DE                                        | I                            | Menu 👻       |
| Informations<br>principales (1/2) | Informations<br>principales (2/2) | Informations<br>bancaires | Impôts<br>la sourc | Information<br>Information<br>Information<br>Impôts à la s<br>Allocations | s princi<br>s princi<br>s banca<br>source | pales (1<br>pales (2<br>ires | ./2)<br>2/2) |
| 2 — Informations                  | principales                       |                           |                    | Office Fédér                                                              | ral de la                                 | Statisti                     | que (OFS)    |
|                                   |                                   |                           |                    | Réinitialiser                                                             |                                           |                              |              |
| ( <del>-</del> )                  |                                   | Enregistrer               | Annuler            | Terminer                                                                  |                                           |                              |              |

## L'accès par l'administrateur

Le responsable du fichier peut accéder aux données Crésus Partout en cliquant l'un des boutons dans l'onglet *Divers* de la fiche de l'employé :

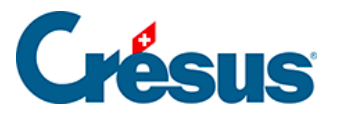

| Identité | Statistiques Données                                      | Paramètres | Impôt à la source | Assurances                               | Allocations                  | Déductions       | Certificat |  |
|----------|-----------------------------------------------------------|------------|-------------------|------------------------------------------|------------------------------|------------------|------------|--|
|          | Divers                                                    | Inde       | mnités spéciales  | éciales Déductions spéciales             |                              |                  |            |  |
|          | Divers 2<br>Divers 3<br>Notes<br>Comptabilisation         |            |                   |                                          |                              |                  |            |  |
| 3        | Analytique                                                |            |                   |                                          |                              |                  |            |  |
|          | Jours vacances par année                                  |            | *                 | 25.00                                    |                              |                  |            |  |
|          | Solde jours vacances en début d                           | année      |                   |                                          |                              |                  |            |  |
|          | Preuve assurance AVS                                      |            |                   |                                          |                              |                  |            |  |
|          | URL pour Crésus Partout<br>URL manager pour Crésus Partou | ıt         | + https://pa      | rtout.cresus.ch/se<br>rtout.cresus.ch/se | ecureforms C<br>ecureforms C | )uvrir<br>)uvrir |            |  |
|          |                                                           |            |                   |                                          |                              |                  |            |  |

- L'URL pour Crésus Partout ouvre le formulaire sécurisé de l'employé en mode normal : certains champs ne peuvent pas être modifiés.
- L'URL manager pour Crésus Partout ouvre le même formulaire en mode administrateur : tous les champs peuvent être modifiés, même ceux qui sont protégés en mode normal.

## Langue

Si le collaborateur préfère remplir ces formulaires dans une autre langue que le français ou l'allemand qui sont les deux langues par défaut, il peut choisir sa langue

de prédilection en cliquant sur l'icône **T**. Les libellés des champs sont alors traduits automatiquement de façon basique.

Dans les données personnelles de chaque employé, il est également nécessaire d'introduire l'adresse e-mail à utiliser.

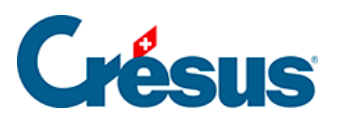

| Divers  |                                          |                  | Indemnité                                                                        | s spéciales              |                         | Déduction        | s spéciales |            |             |
|---------|------------------------------------------|------------------|----------------------------------------------------------------------------------|--------------------------|-------------------------|------------------|-------------|------------|-------------|
| dentité | Paramètres                               | Banque           | Impôt à la source                                                                | Assurances               | Indemnités journalières | Allocations (AF) | Déductions  | Certificat | Statistique |
|         |                                          |                  |                                                                                  |                          |                         |                  |             |            | _           |
|         | Nom                                      |                  |                                                                                  | * Pierre                 |                         |                  |             |            |             |
|         | Nom abrégé<br>Prénom                     |                  |                                                                                  | Pierre                   |                         |                  | 1           |            |             |
|         |                                          |                  |                                                                                  | * Cresus                 |                         |                  | ]           |            |             |
|         | Prénom usuel                             |                  |                                                                                  | Cresus                   |                         |                  | ]           |            |             |
|         | Sexe(e)                                  |                  |                                                                                  | * Homme                  | <b></b>                 |                  |             |            |             |
|         | Titre                                    |                  |                                                                                  | Monsieur                 |                         |                  |             |            |             |
|         | Adresse                                  |                  |                                                                                  | Hauptstras<br>2560 Nidar | ise 5<br>J [BE]         |                  |             |            |             |
|         | Date de changement d'adresse             |                  |                                                                                  | 🚹 < Sans rétr            | 0>                      | -                |             |            |             |
|         | Téléphone fixe                           |                  |                                                                                  |                          |                         |                  |             |            |             |
|         | Téléphone mobile                         |                  |                                                                                  |                          |                         |                  |             |            |             |
| l r     | Email                                    |                  |                                                                                  | * Pierre.Cres            | us@gmail.com            |                  |             |            |             |
|         | Mot de passe pour                        | les PDF par ma   | il                                                                               |                          |                         |                  |             |            |             |
|         | Dossier associé à l'                     | employé          |                                                                                  |                          |                         | Parcourir        | Ouvrir      |            |             |
|         | Date de naissance.                       |                  |                                                                                  | * 01.03.198              | 5 🕶                     |                  |             |            |             |
|         | Age cette année                          |                  |                                                                                  |                          | 33                      |                  |             |            |             |
|         | Langue                                   |                  | <par défau<="" td=""><td>it&gt; ▼</td><td></td><td></td><td></td><td></td></par> | it> ▼                    |                         |                  |             |            |             |
|         | Etat civil                               |                  |                                                                                  | * Célibataire            |                         |                  |             |            |             |
|         | IS: Concubinage (Vit en union libre)     |                  |                                                                                  | <à précise               | >                       | •                |             |            |             |
|         | Nationalité                              |                  |                                                                                  | \star CH - Suisse        |                         | •                |             |            |             |
|         | N° d'assurance sociale (numéro AVS, NSS) |                  |                                                                                  | * 756.1234.5             | 678.97                  |                  |             |            |             |
|         | Lieu de travail                          |                  |                                                                                  | Siège prine              | tipal - SH 🔹 👻          |                  |             |            |             |
|         | Date de changeme                         | nt du lieu de tr | avail                                                                            | 🚹 < Sans rétr            | D>                      | •                |             |            |             |
|         | Date d'entrée                            |                  |                                                                                  | * 01.05.201              | 3 🔻                     |                  |             |            |             |
|         |                                          |                  |                                                                                  |                          |                         |                  |             |            |             |

Étant donné que le lien donnant accès aux données dans le nuage sera communiqué par mail à cette adresse, il est important que l'employé fournisse une adresse mail qu'il est le seul à accéder.